# °4M

Operators Guide i4M Sprayer

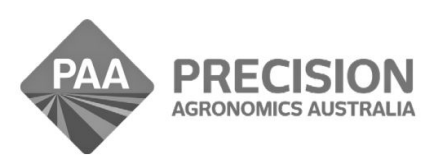

www.i4m.tech

admin@precisionag.com.au

#### Foreward

This is a basic guide for the i4M Control System only. Important Safety and Operating information is contained in your tractor and implement Operators Manuals and must be read prior to operating this equipment. This guide provides supplimentary information only.

| Contents                | Page |
|-------------------------|------|
| Features                | 03   |
| Installation            | 03   |
| Controller Info         | 03   |
| Common Sprayer System   | 04   |
| Valve Types             | 04   |
| Sensors and Connectors  | 05   |
| Android App             | 06   |
| Machine Setup           | 06   |
| Setting Rates           | 07   |
| Recording Files         | 07   |
| Operating the Sprayer   | 08   |
| Using Multiple Machines | 08   |
| Prescription Maps       | 09   |

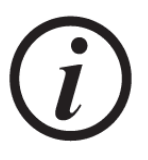

# WANT THE FASTEST SETUP? FOLLOW THIS QUICK GUIDE

#### Features

- Prescription map variable rate control
- Applied rate recording
- Coverage with auto shutoff (whole boom)
- Auto and manual spray modes, change on the fly
- Preset rates, change on the fly
- Holds a minimum nozzle flow, for best spray pattern
- 3 Boom sections or 2 sections plus 1 fence jet
- Manual section control (user manually controls boom sections)
- Wifi network for tablet, controller and GPS
- · Spray pressure, tank level, hectare counter, ground speed indicators
- User friendly help and tips within the app
- · Interactive checks for easy setup and troubleshooting
- Auto section control in development, release TBD

#### Installation

- The Control Box is fitted to the sprayer
- · Connect power using the ISO socket or a power outlet in the cab
- The ISO socket is for power only, it is not connected to the tractor CANBUS
- The GPS should be mounted on the tractor (preferred), or the front of the sprayer
- The GPS must be along the machine center line
- · The GPS communicates automatically with the control box using wifi

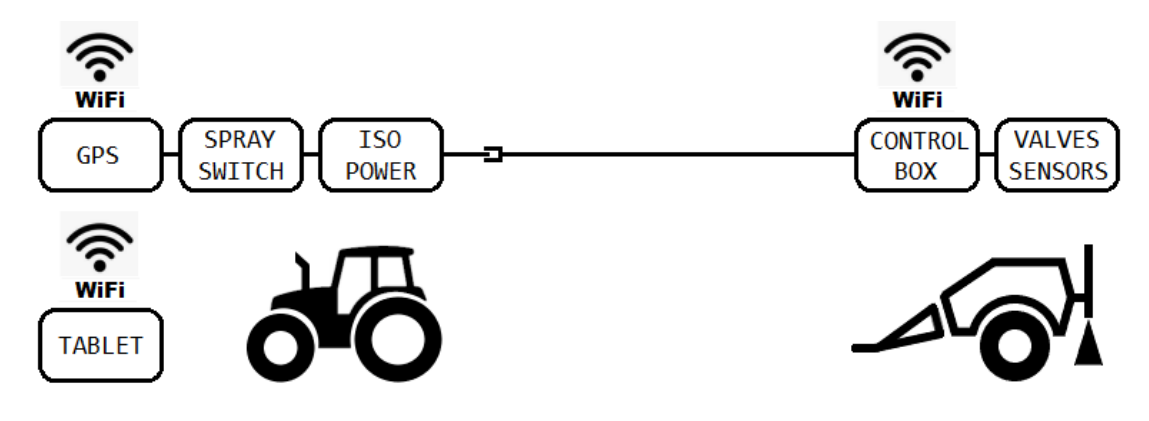

#### **Controller Info**

- The i4M controller takes a few seconds to boot up
- There is a diagnostic LED on the box
- The Tracer GPS will auto connect to the box after a few seconds
- · Sockets are colour coded, harness connectors have coloured ends

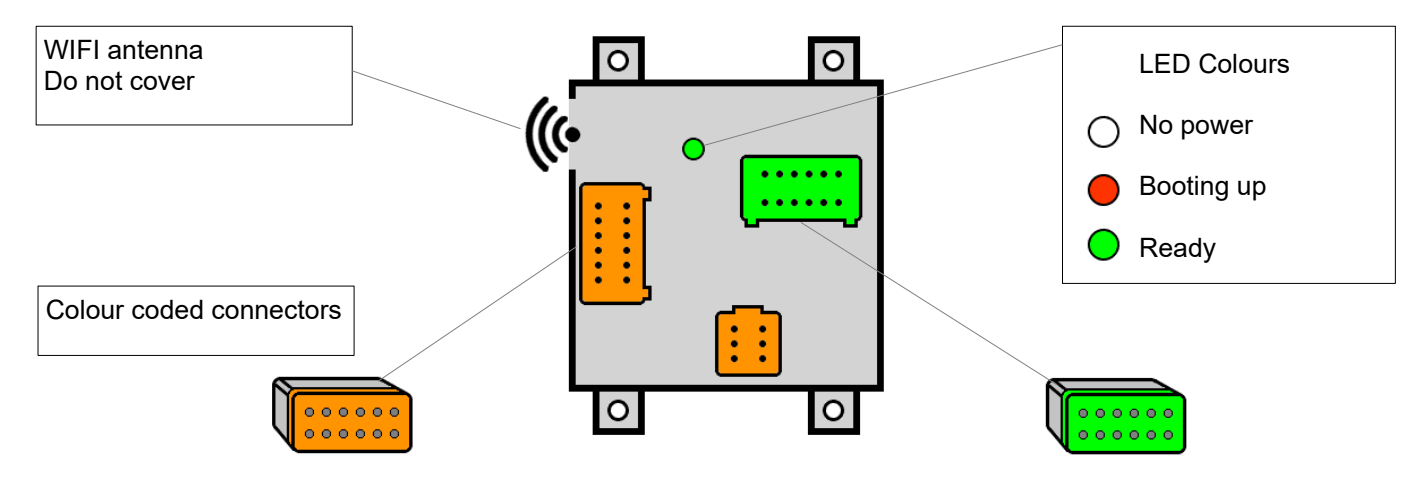

#### Common Sprayer System

- i4M Sprayer is designed to run a system like to this below
- It can also be adapted to run many other variants different to this

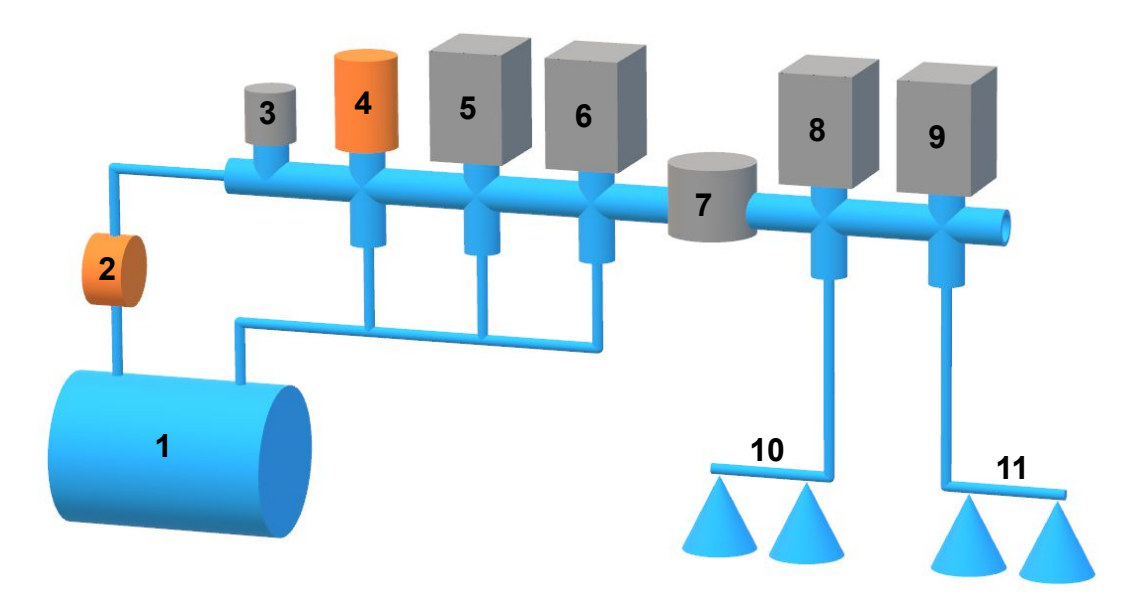

- 1. Tank
- 2. Pump
- 3. Pressure Sensor
- 4. Relief Valve
- 5. Reg Valve
- 6. Dump Valve (on/off)
- 7. Flow Meter
- 8. Boom Section1 Valve
- 9. Boom Section2 Valve
- 10. Boom Section1 Left
- 11. Boom Section2 Right

# **Regulating Valve**

- The reg valve must be a 2-wire motorized valve
- Fast-close valve is OK (for systems without a dump valve)
- Not compatible with PWM solenoid coil reg valves

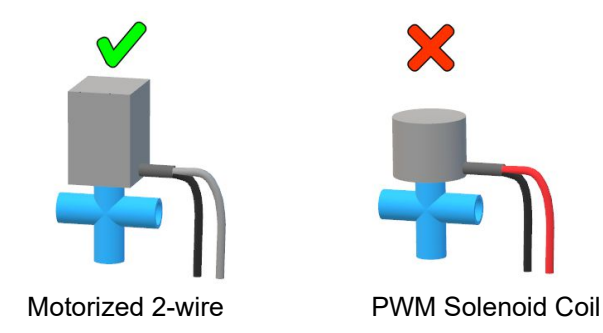

#### **ON / OFF Valves**

- Section valves, dump valve, spray On/Off valve, fence jet valve
- Compatible with motorized 3-wire valves, compatible with solenoid-coil on/off valves
- Compatible with dual mode valves, check the valve datasheet for 2-wire and 3-wire configuration
- Not compatible with motorized 2-wire valves (reversing input voltage)

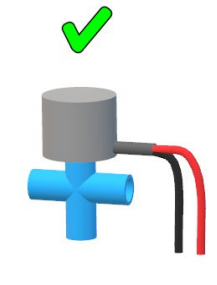

**On/Off Solenoid Coil** 

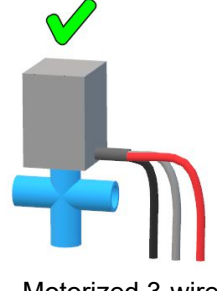

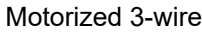

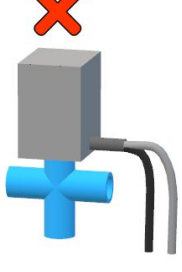

Motorized 2-wire

#### Sensors

- Compatible with 3-wire flow meters, with voltage ouput signal
- Compatible with 3-wire pressure sensors 0-5volt ouput, not compatible with 2-wire 4-20mA output

#### **Connector pins**

- These are the pinouts on the i4M harness, you need to wire the valves to match this
- Diagram shows male connectors with female pins (looking into the pins)

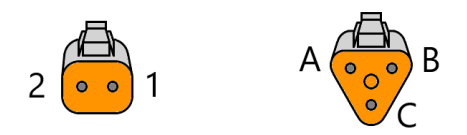

| 2 Pin Connectors                             | Pin 1  | Pin 2  |
|----------------------------------------------|--------|--------|
| Reg valve 2-wire (increasing sprayer output) | 12V    | Ground |
| Reg valve 2-wire (decreasing sprayer output) | Ground | +12V   |

| 3 Pin Connectors                       | Pin A        | Pin B         | Pin C              |
|----------------------------------------|--------------|---------------|--------------------|
| On/Off valves 3-wire motorized         | Ground       | +12V Supply   | +12V Switch on/off |
| On/Off valves 2-wire solenoid-coil     | Ground       | Don't connect | +12V Switch on/off |
| Flow meter                             | Ground       | +12V Supply   | Flow signal        |
| Pressure sensor                        | Ground       | +12V Supply   | Pressure signal    |
| Power connector on the tractor harness | Spray on/off | Ground        | +12V Supply        |

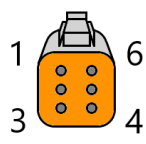

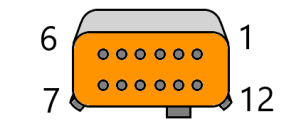

| Controller Orange 12-Pin Connector |                                                              |  |  |  |
|------------------------------------|--------------------------------------------------------------|--|--|--|
| Pin 1                              | +12V Supply to controller for electronics                    |  |  |  |
| Pin 2                              | Ground to cont                                               |  |  |  |
| Pin 3                              | Spray on/off switch in tractor cab (momentary on/off button) |  |  |  |
| Pin 10                             | Flow meter signal                                            |  |  |  |

| Controller Green 12-Pin Connector |                                                           |  |  |  |
|-----------------------------------|-----------------------------------------------------------|--|--|--|
| Pin 1                             | +5V Supply (if required for flow meter / pressure sensor) |  |  |  |
| Pin 2                             | Pressure sensor signal                                    |  |  |  |
| Pin 7                             | Reg valve increase                                        |  |  |  |
| Pin 8                             | Reg valve decrease                                        |  |  |  |

| Controller Orange 6-Pin Connector |                                               |  |  |
|-----------------------------------|-----------------------------------------------|--|--|
| Pin 1                             | Ground to controller                          |  |  |
| Pin 2                             | Boom section 3 or fence jet                   |  |  |
| Pin 3                             | Dump valve                                    |  |  |
| Pin 4                             | Boom section 1                                |  |  |
| Pin 5                             | Boom section 2                                |  |  |
| Pin 6                             | +12V Power to controller for drivers/switches |  |  |

# Android App

- Install the <u>i4M Sprayer</u> app on your tablet
- After the app is installed, connect the tablet to the controller
- Open the wifi settings and connect to MACHINE WIFI 1

| SETT        | INGS Q (2)                                                | CONNECTIONS                                       |  |
|-------------|-----------------------------------------------------------|---------------------------------------------------|--|
| ß           | Connections<br>Wi-Fi, Bluetooth, Data usage, Flight mode  | Wi-Fi<br>MACHINE WIFI                             |  |
| <b>↓</b> )) | Sounds and vibration<br>Sounds, Vibration, Do not disturb | Bluetooth<br>Connect to nearby Bluetooth devices. |  |

#### **Machine Setup**

- Open the i4M Sprayer app
- Tap MACHINE
- Tap SETTINGS > CONFIG

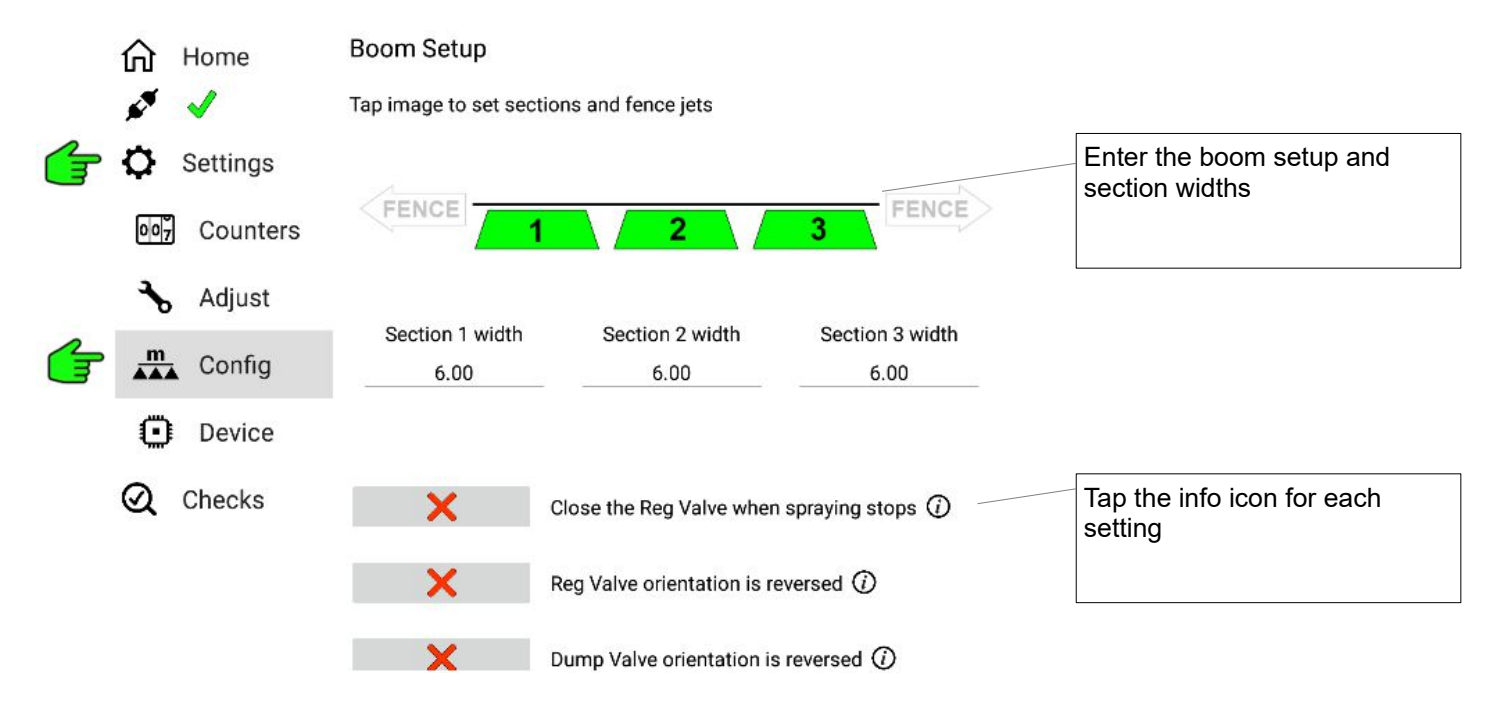

#### • In SETTINGS, Tap ADJUST

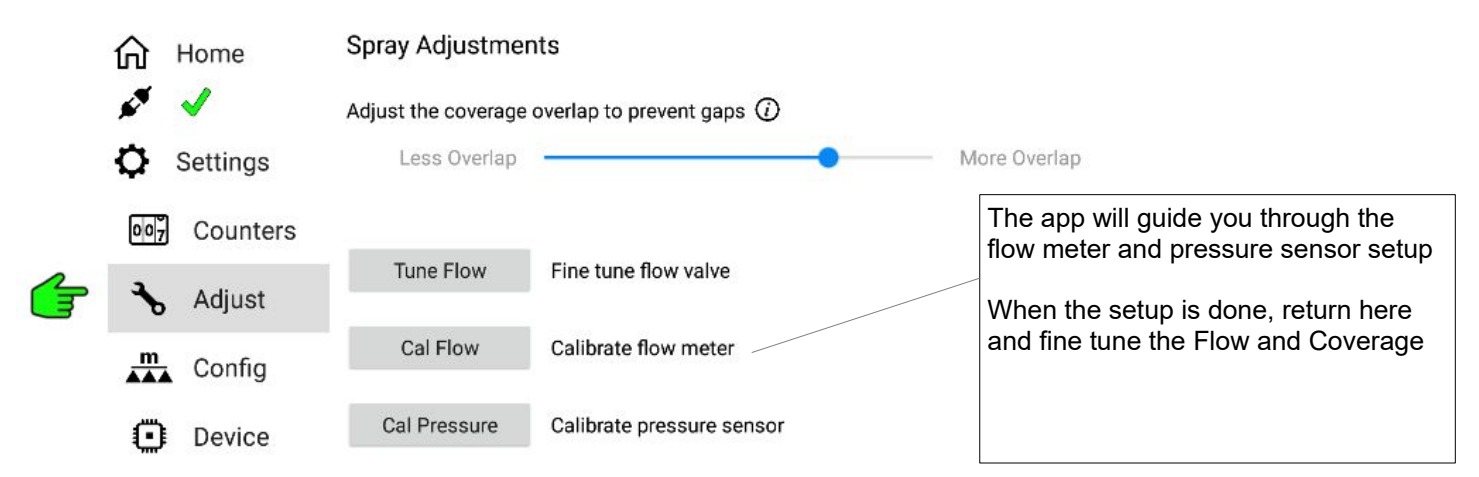

#### Setting Spray Rate

• In the HOME menu, tap SPRAY RATES

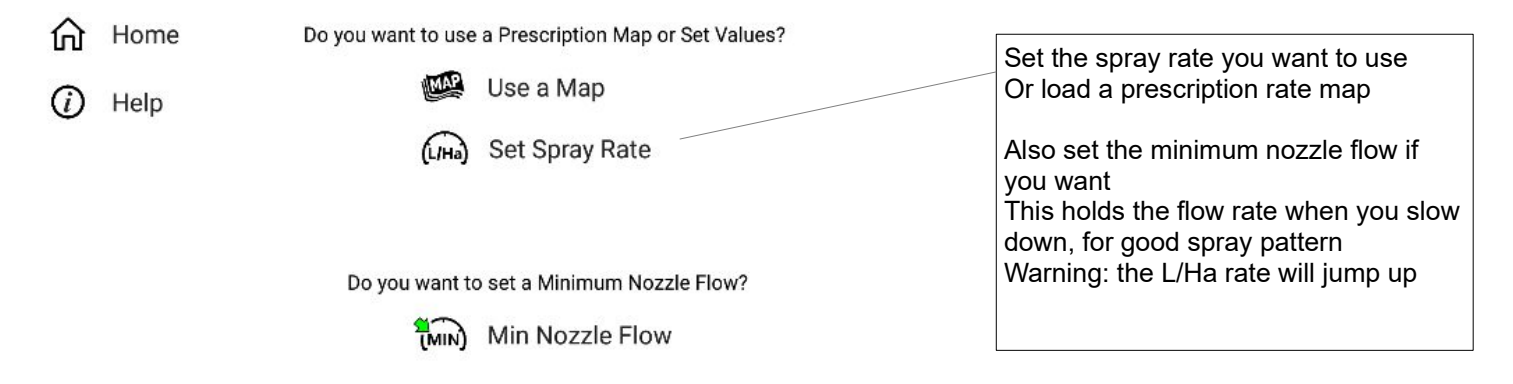

# **Recording Files**

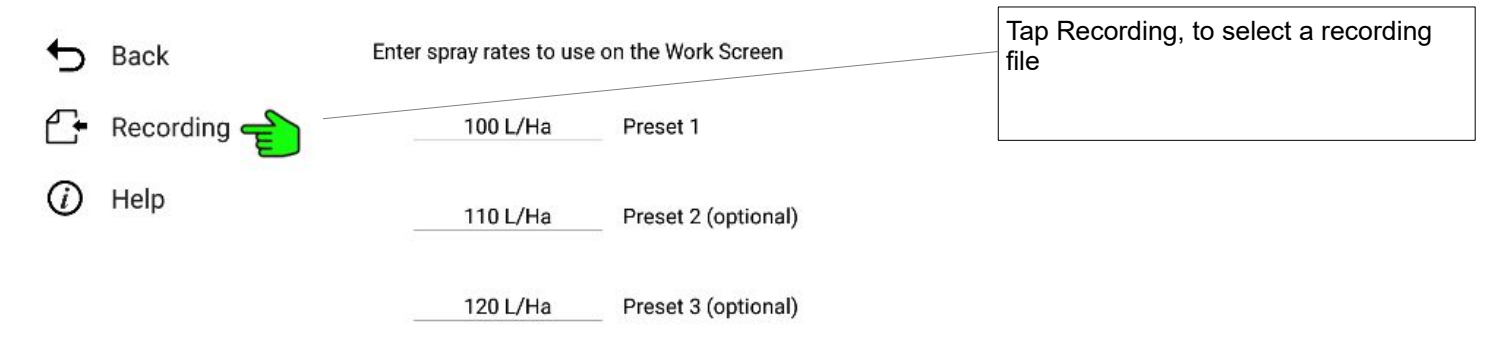

| A   | Home |     | Choose a Recording File                     |   | You have 10 recording files<br>These files store your Coverage and<br>Recorded data                       |  |  |
|-----|------|-----|---------------------------------------------|---|----------------------------------------------------------------------------------------------------|--|--|
| (j) | Help | MAP | Recording file 0 - Western Block 09         |   | Choose any file you want                                                                                  |  |  |
|     |      | MAP | Recording file 1 - Deep Valley Field        | l | Tap Edit to enter a name for the file                                                                     |  |  |
|     |      |     | Recording file 2 - Chief Wiggum's Back Yard |   | When you have finished the job, you<br>can Export the recording file<br>You can also delete the recording |  |  |
|     |      | MAR | Recording file 3                            |   |                                                                                                    |  |  |

## **Operating the Machine**

• In the HOME menu, tap WORK SCREEN

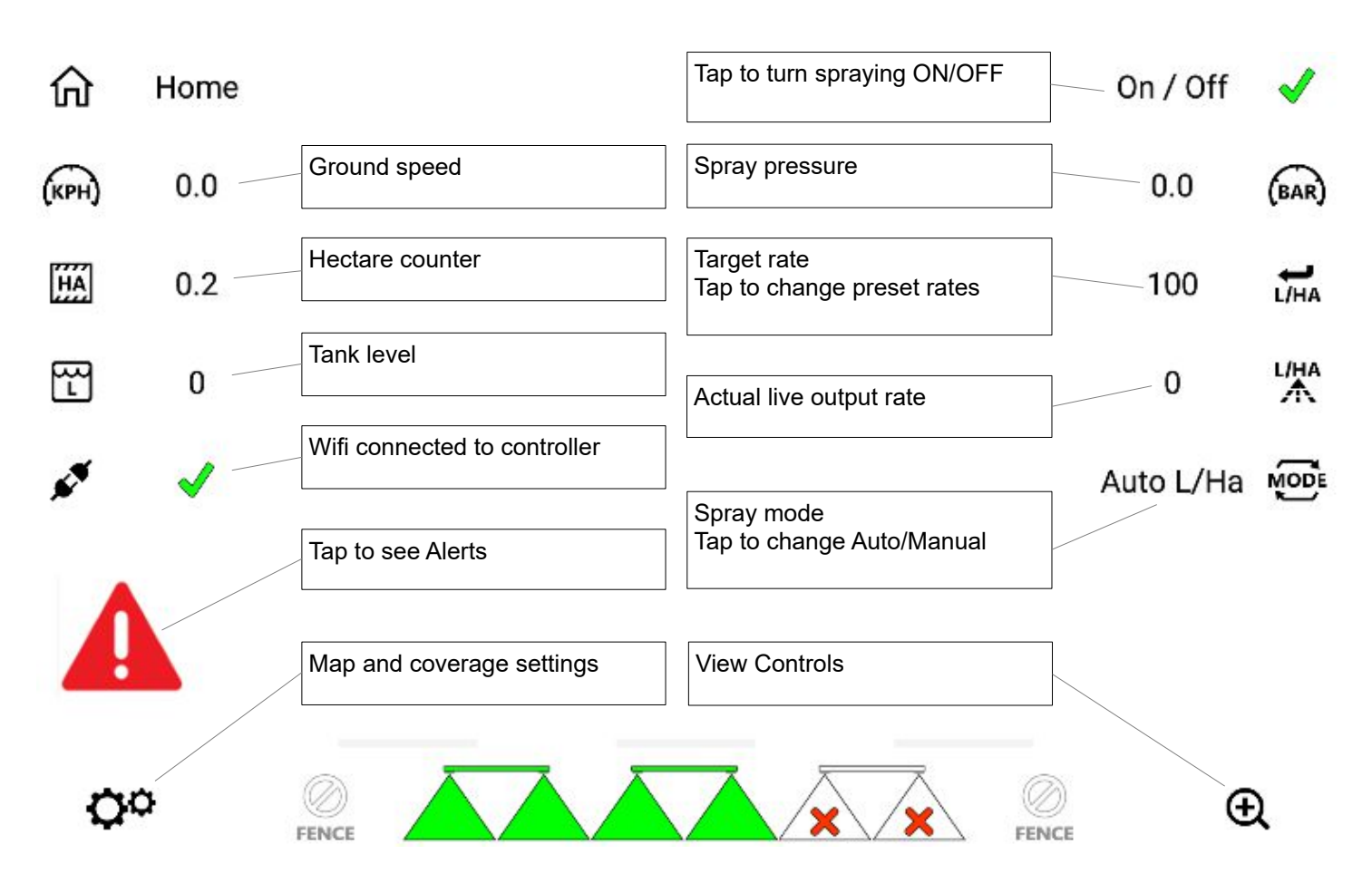

#### **Using Multiple Machines**

- When using multiple machines nearby, set different network names for each machine
- The GPS must be connected to receive the new Wi-Fi network name
- To confirm your GPS is connected, go to CHECKS > GPS
- Then follow steps by tapping the Wi-Fi network name

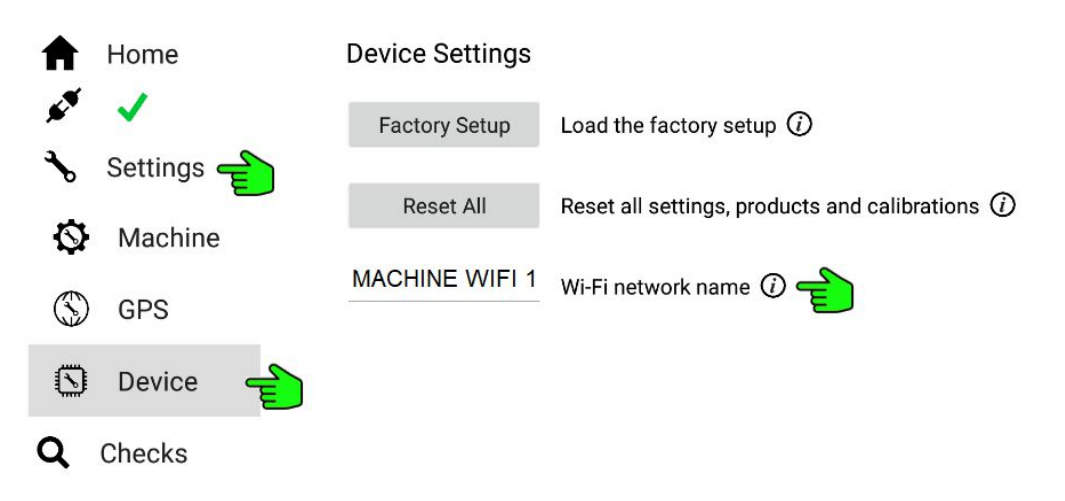

| Pres                                          | cription Maps                      |                                 |                                                   |                            |                           |                          |                                                                          |                                                                   |
|-----------------------------------------------|------------------------------------|---------------------------------|---------------------------------------------------|----------------------------|---------------------------|--------------------------|--------------------------------------------------------------------------|-------------------------------------------------------------------|
| ћ<br>(                                        | Home<br>Help                       | Do you want to                  | use a Pres<br>🖗 Use<br>ᠠ Set                      | scription Map o<br>a Map 🚽 | r Set Valu                | es?                      | Tap Spray I<br>Tap Use a I                                               | Rates in Home Menu<br>Map                                         |
| ↑<br>ペ<br>む                                   | Home<br>User 슬<br>Download<br>Help | World World                     | Select<br>Sample M                                | a Prescription N           | Лар                       |                          | Login to your i4<br>If you don't have<br>• Create one o<br>• Upload your | M account<br>e an account:<br>nline at i4m.tech<br>shapefile maps |
| <ul> <li>▲</li> <li>♀</li> <li>(i)</li> </ul> | Home<br>User<br>Download           | World<br>Spring<br>Spring<br>CC | Sample M<br>gfield Inc<br>gfield Inc<br>Recording | elect a Prescript          | ion Map<br>depth<br>depth | Depth Test<br>Depth Test | Download y<br>Select the r                                               | your maps<br>map you want to use                                  |
|                                               |                                    | Airstr                          | ip Dairy                                          | Main Block                 | depth                     | Depth Test               |                                                                          |                                                                   |

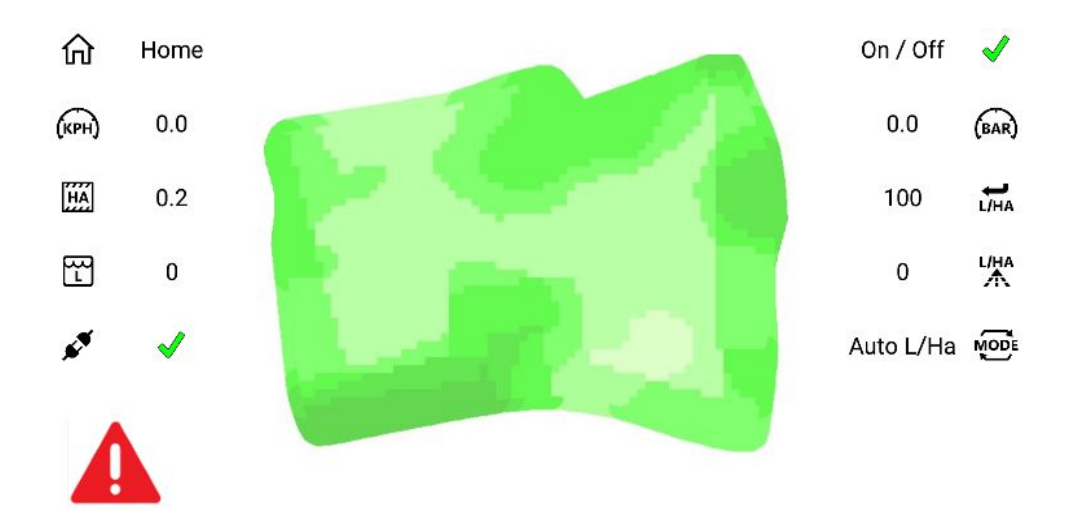

Open the Work Screen Your map will be loaded